## Como consultar visão de Nível de Serviço Logístico (OTIF)?

**Requisitos:** 

Possuir maxMotorista versão 2.0 ou superior.

## Passo a Passo:

Passo 1: Acessar a área administrativa do maxMotorista.

Passo 2: Clique no menu superior da tela de Início

Passo 3: Clique no ícone do Caminhão, que é do relatório Nível de Serviço Logístico - OTIF.

## Resultado:

O sistema gerará o relatório com a visão completa.

Ainda tem dúvidas? Nos envie uma solicitação